Mersey and West Lancashire Teaching Hospitals

# Lead Employer Mandatory Training Supervisor Self Service

# How to input Training completions on ESR

1. Log into the **MyESR** website: <u>https://my.esr.nhs.uk/</u>. You will be presented with the ESR Hub landing page.

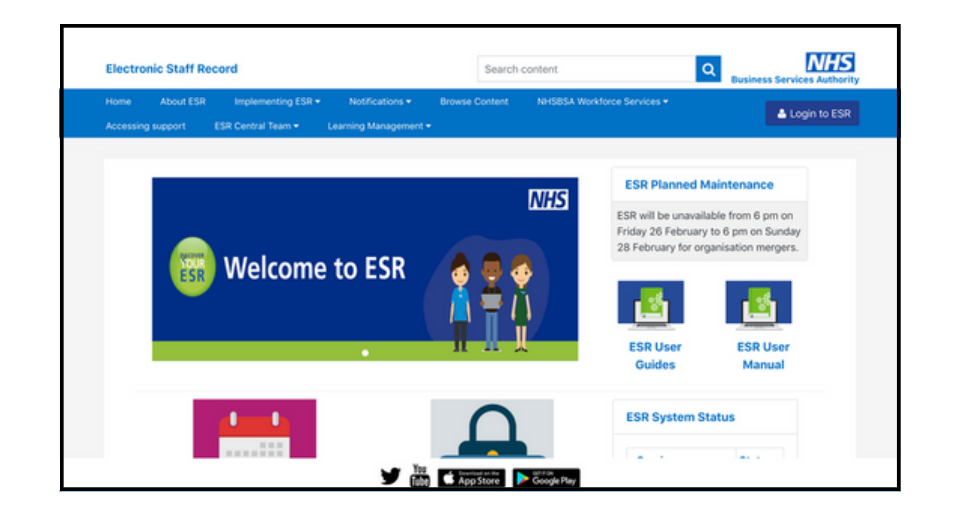

To login, click on the **Login to ESR** button.

📥 Login to ESR

2. Log in with your **smartcard.** 

| Log in wit    | h your credentials asterisk (*) are required fields                                |       |
|---------------|------------------------------------------------------------------------------------|-------|
| Username*     | 1                                                                                  |       |
|               | (Example: 999JSMITH01)                                                             |       |
| Password*     |                                                                                    |       |
| Forgotten   F | Request Usemame/Password.   Unlock Account                                         |       |
| Log in wit    | h your Care Identity                                                               |       |
| Access ESR    | via your Care Identity by clicking the 'Log in with my Care Identity' button below |       |
|               | Log in with my Care Identity                                                       | vano) |

3. Once you are logged in, if you are not already choose the **Go to MyESR Portal** using the link on the right hand side.

| Electronic Staff Record Search content |                                                |                  |                                     |                           | Business Services Authority |                    |               |
|----------------------------------------|------------------------------------------------|------------------|-------------------------------------|---------------------------|-----------------------------|--------------------|---------------|
| Home                                   | About ESR                                      | Implementing ESR | Notifications                       | NHSBSA Workforce Services | Browse C                    | ontent             | Jawne Blooms  |
| Manage St                              | ubscription                                    | ESR Central Team |                                     |                           |                             |                    | sofile ologgy |
|                                        | You are logged in to the ESR Hub ESR Planned M |                  | You are logged in via :<br>INTERNET |                           |                             |                    |               |
|                                        |                                                |                  | Go to MyESR Portal                  |                           |                             |                    |               |
|                                        |                                                |                  |                                     | Business Services Auth    | ority                       | The next planned m | Logout        |

# 4. Select ESR Navigator

| Electronic Staff Record<br>St Helens & Knowsley Teach              | ing Hospitals | NHS Trust                                                              | Sear                                     | th                                                                                                    |
|--------------------------------------------------------------------|---------------|------------------------------------------------------------------------|------------------------------------------|----------------------------------------------------------------------------------------------------|
| My Role                                                            | ^             | Announcements                                                          |                                          | My Payslip                                                                                                    |
| My ESR<br>My Pages<br>Dashboard<br>Portal Content<br>ESR Navigator | >             | New look ESR<br>Welcome to the new look ESR - User Guides a<br>shorty. | ind Content Information will be uploaded | View or download your latest pay<br>access ESR to view your full pay<br>• 25511615 - External Supervi<br>Helens & Knowsley Hospita<br>• No Paysilp Available |
| My Personal Information                                            | >             |                                                                        | Mew All (4)                              | View Payslips                                                                                                    |
| My Pay & Rewards                                                   | >             | My Total Reward Statements                                             | My Personal Information                  |                                                                                                    |
| My Learning                                                        |               | Tax year:<br>2016-2017                                                 |                                          |                                                                                                    |
| My Compliance &<br>Competency                                      |               | Total Reward Statements                                                | No image available                       |                                                                                                    |

5. Select Supervisor Self Service

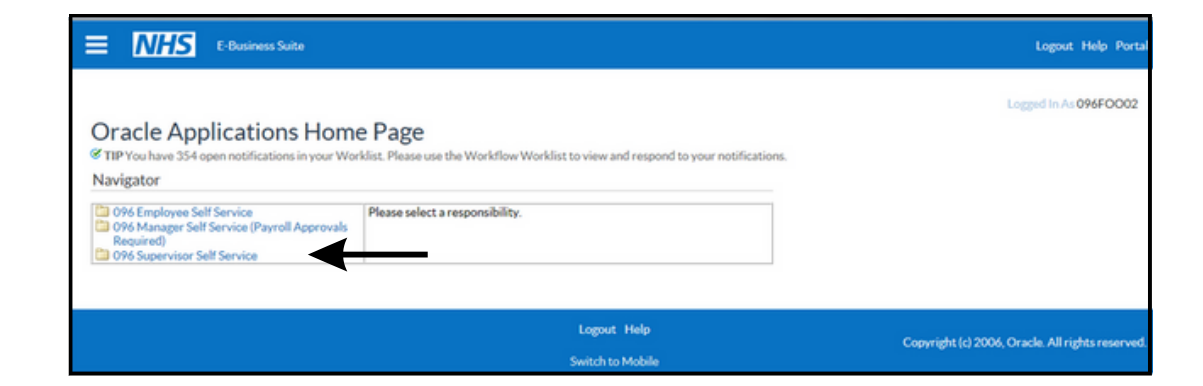

People in Hierarchy Printable Page

6. Select Compliance and Competency

| MyTeam                            |  |
|-----------------------------------|--|
|                                   |  |
| Talent Profile                    |  |
| Organisation Chart                |  |
|                                   |  |
| My Team Personal Information      |  |
| Personal Information              |  |
| Contacts                          |  |
| Absence Calendar                  |  |
| Absence                           |  |
| Property Register                 |  |
| Conflict of Interest Declarations |  |
|                                   |  |
| My Team Career Information        |  |
| Ecarning                          |  |
| Appraisals and Reviews            |  |
| Compliance and Competency         |  |
| Qualifications                    |  |
| Registrations and Memberships     |  |
| Suitability Matching              |  |

# 7. Select People in Hierarchy

Compliance and Competency - Hierarchy View

8. Click on the **action** button next to the employee you wish to enter the information against.

NOTE: If there is more than one person with access to the employees then you

may need to expand the selection by using the "+" icon next to their name.

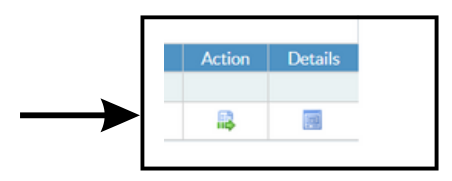

If the Trainee is non-compliant follow the below steps, If the Trainee has an existing in date competency and has renewed early navigate to Scenario 2:

Scenario 1: Trainee is Non Compliant

1. When the employees Compliance and Competency page loads select **Add Competencies** 

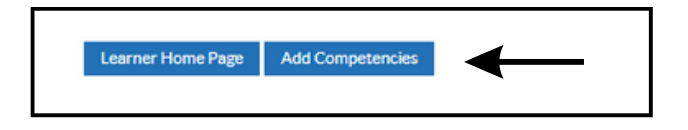

#### 2. Select Find Competencies

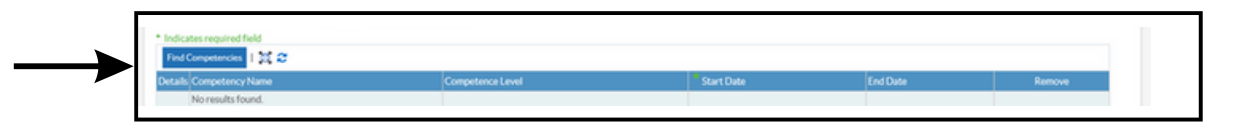

3. In the **Name** section add the appropriate competency from the list below (it is important you use the exact name as this narrows the search fields) Click **Go** 

- NHS|CSTF|Equality, Diversity and Human Rights 3 Years
- NHS|CSTF|Fire Safety 2 Years
- NHS|CSTF|Health, Safety and Welfare 3 Years
- NHS CSTF Infection Prevention and Control Level 2 1 Year
- NHS|CSTF|Information Governance and Data Security 1 Year
- NHS CSTF NHS Conflict Resolution (England) 3 Years
- NHS|CSTF|Preventing Radicalisation Prevent Awareness 3 Years
- NHS|CSTF|Safeguarding Adults (Version 2) Level 2 3 Years
- NHS|CSTF|Safeguarding Children (Version 2) Level 2 3 Years
- NHS|CSTF|Safeguarding Children Level 3 3 Years
- NHS|CSTF|Safeguarding Adults Level 3 3 Years
- NHS|CSTF|Moving and Handling Level 2 2 Years
- NHS|CSTF|Resuscitation Level 2 Adult Basic Life Support 1 Year

4. The Competency will be listed below tick the check box and click **Select** 

# Note: You will be unable to locate the competency if this is already holding in the record. Navigate to Scenario 2 to amend the existing record

| Search and Select: C                     | Competencies Back Select | ← |
|------------------------------------------|--------------------------|---|
| Search                                   |                          |   |
| Note that the search is case insensitive |                          |   |
| Name                                     | %Local%Induction%        |   |
|                                          | Required Competencies    |   |
| Туре                                     |                          |   |
|                                          | Go Char                  |   |
|                                          |                          |   |
| 🖉 Details Competency Name 🔺              |                          |   |
| 2 > 409/LOCAL/Local Induction            | on/Core                  |   |
|                                          |                          |   |
|                                          |                          |   |

5. Add the Start Date and leave the end date as Blank. Select Apply

|            |          | Back Apply |  |
|------------|----------|------------|--|
|            |          |            |  |
|            | End Date | Demous     |  |
| Start Date | chu Date | Remove     |  |

6. Click on Review and Submit

**Review and Submit** 

7. Click on Submit

#### Scenario 2: Trainee has an existing competency in date

1. Find the relevant competency from the list of training the employee has completed

#### 2. Select Edit

| Expert Printable Page   · · · Rows 1 to 16 |                                                               |                  |                  |           |                 |                      |                  |      |   |
|--------------------------------------------|---------------------------------------------------------------|------------------|------------------|-----------|-----------------|----------------------|------------------|------|---|
| Details                                    | Competency Name 🗠                                             | Competence Level | Min Reg          | Essential | Expiry<br>Date  | Compliance<br>Status | Find<br>Learning | Edit |   |
| ~                                          | 409[MAND]Countering Fraud Within the NH5[Core                 |                  |                  |           | No Expiry       |                      | 4                | 1    |   |
| >                                          | NHS CSTF Equality, Diversity and Human Rights - 3 Years       | 1 - Assessed     | 0 - Not Assessed | Y         | 19-Jun-<br>2025 |                      | ٩                | 1    |   |
| >                                          | NHS CSTF Fire Safety - 2 Years                                | 1 - Assessed     | 0 - Not Assessed | Y         | 19-Jun-<br>2024 |                      | ٩                | 1    |   |
| >                                          | NHS CSTF Health, Safety and Welfare - 3 Years                 | 1 - Assessed     | 0 - Not Assessed | Y         | 18-Jun-<br>2025 |                      | ٩                | 1    | < |
| >                                          | NHS CSTF Infection Prevention and Control - Level 1 - 3 Years | 1 - Assessed     | 0 - Not Assessed | Y         | 02-Mar-<br>2025 |                      | ٩                | 1    | L |
| >                                          | NHS CSTF Information Governance and Data Security - 1 Year    | 1 - Assessed     | 0 - Not Assessed | Y         | 27-Feb-<br>2024 |                      | ٩                | 1    |   |

3. Amend the date of the competency to reflect the new period of compliance

| Indica  | Indicates required field       |                  |             |               |  |  |  |  |  |
|---------|--------------------------------|------------------|-------------|---------------|--|--|--|--|--|
|         |                                |                  |             |               |  |  |  |  |  |
| Details | Competency Name                | Competence Level | Start Date  | End Date      |  |  |  |  |  |
| >       | NHS CSTF Fire Safety - 2 Years | 1-Assessed v     | 20-Jun-2022 | 19-Jun-2024 🛗 |  |  |  |  |  |
|         |                                |                  |             |               |  |  |  |  |  |

#### 3. Select Apply

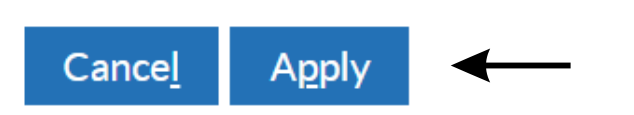